胡毅飞 2006-09-04 发表

## NE80/NE40/S8016产品VRP5.3版本重定向功能的配置

| 一、 组网需求:                                                               |
|------------------------------------------------------------------------|
| 把从8011的E3/0/15进入的目的地址为1.1.1.1的数据流重定向到路由器RTB,而把原                        |
| 有的通过路由协议学到的直接到达RTA的路由作为重定向路由的备份。                                       |
| 二、 组网图:                                                                |
|                                                                        |
|                                                                        |
|                                                                        |
|                                                                        |
|                                                                        |
|                                                                        |
|                                                                        |
|                                                                        |
|                                                                        |
|                                                                        |
|                                                                        |
|                                                                        |
|                                                                        |
|                                                                        |
| 40/S8016 反备。8011 VRP 软件版本 // 5.3                                       |
|                                                                        |
| 1. 按图1组网, 在8011、RTA和RTB之间运行OSPF, 在RTA的OSPF                             |
| 配置中用network命令发布Loopback地址路由                                            |
| 2. 在8011上配置重定向,使从E3/0/15端口进入,目的地址为1.1.1.1/32                           |
| 的数据流下一跳为10.0.2.2,出口为E3/0/1。配置命令如下:                                     |
| 1) 创建需要进行重定向的流分类cl-redirect                                            |
| [8011]acl number 10000                                                 |
| [8011-acl-simple-10000]rule ip source any destination 1.1.1.1 0.0.0.0  |
| [8011]traffic classifier cl-redirect                                   |
| [8011-classifier-cl-redirect]if-match acl 10000                        |
| 2) 定义重定向的流行为be-redirect                                                |
| [8011]traffic behavior be-redirect                                     |
| [8011-behavior-be-redirect]redirect in-nexthop 10 0 2 2 Ethernet 3/0/1 |
| 3) 创建流策略 炮雪要完向的流分类和完向动作绑定                                              |
|                                                                        |
| [0011 trafficables redirect]                                           |
|                                                                        |
|                                                                        |
| [8011]Interface Ethernet 3/0/15                                        |
| [8011-Ethernet3/0/15]traffic-policy redirect inbound vian all          |
| 5) 在全局提交激沽流策略                                                          |
| [8011]commit traffic policy                                            |
| 3. 从PC机上tracert地址1.1.1.1,查看数据流经过的路径,发现数据流                              |
| 经过10.0.2.2和1.1.1.1两跳到达目的。                                              |
| 4. 断开连接8011和RTB的链路,再从PC机上Tracert地址1.1.1.1,查看                           |
| 数据流经过的路径,发现此时数据流只一跳直接到达1.1.1.1。                                        |
| 四、 配置关键点:                                                              |
| 配置过程有5步:首先创建流分类;然后创建重定向流行为;再用traffic policy将需要                         |
| 重定向的流分类和重定向行为绑定;接着将配置好的eacl在相应端口应用;最后,不                                |
| 要忘了在全局提交流策略,否则流策略不会生效。                                                 |
|                                                                        |